### オンライン会議で学生による誤操作を防ぐ方法

- ・会議をスケジュールして会議のオプションを設定する
- ・会議中に会議のオプションを設定する

### <u>オンライン会議で学生による誤操作を防ぐ</u>

オンライン会議中に誤って学生が先生や他のユーザーをミュートにしたり、 画面共有を開始したりしてしまうことがあります。

自分以外のユーザーによる誤操作等を防ぐには<u>会議のオプション</u>を設定す る必要があり、設定方法は以下の2通りがあります。

- ・方法1:会議をスケジュールして事前に会議のオプションを設定する。
- ・方法2:会議中に会議のオプションを設定する。

※会議毎に設定する必要があります。

方法1:会議をスケジュールして事前に会議のオプションを設定する。

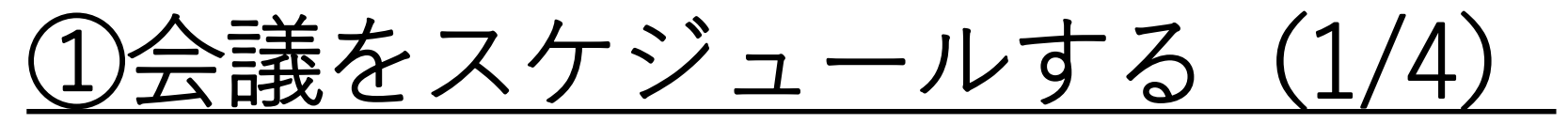

会議のスケジュール方法にはチームにアクセスして行う方法とカレンダーから行う方法があります。

#### チームの中からスケジュールする場合

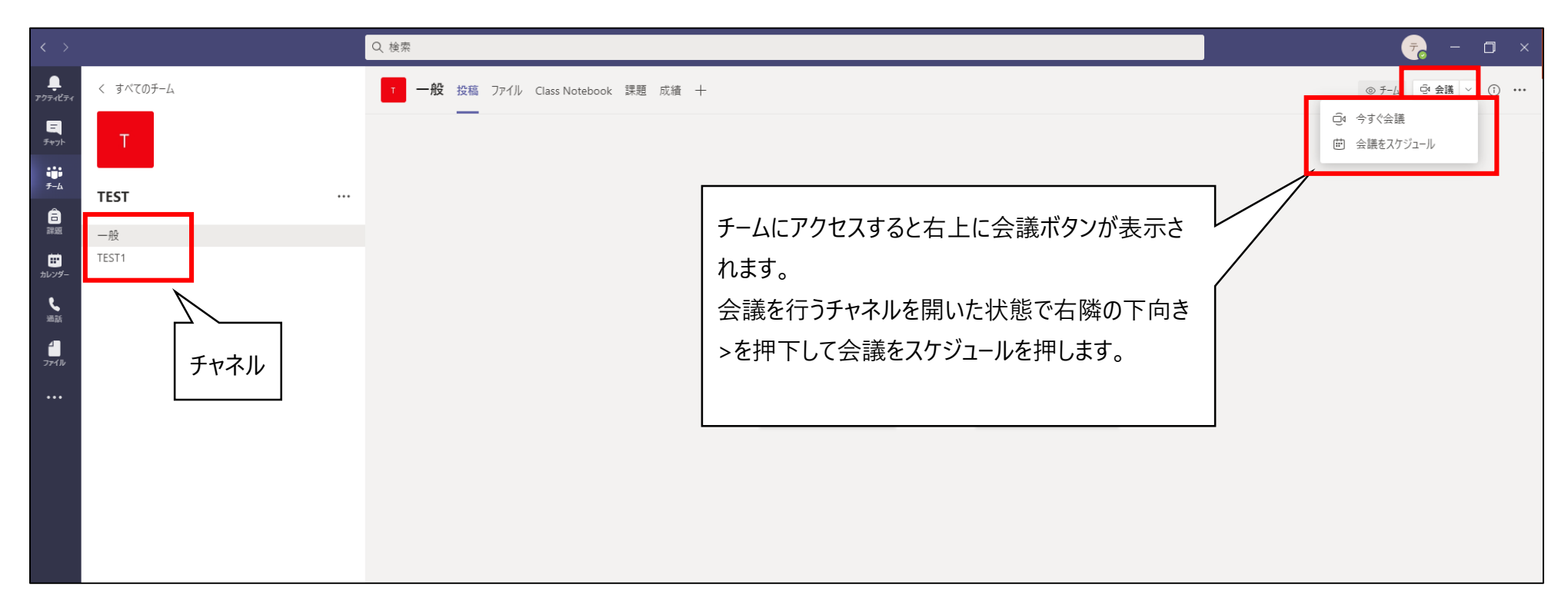

①会議をスケジュールする(2/4)

#### カレンダーからスケジュールする場合

| < >                                                                                                    |                   | Q. 検索            |                  |                |                   |      |
|----------------------------------------------------------------------------------------------------|-------------------|------------------|------------------|----------------|-------------------|------|
| ₽<br><b>₽</b><br>₽ <u></u><br>₽ <u></u><br>₽ <u></u>                                                                | カレンダー             |                  |                  |                | 🕞 今すぐ会議 🛛 + 新しい会議 |      |
| <b>E</b>                                                                                                    | 今日 〈 〉 2021 2 月 ∨ |                  |                  |                | 首 稼               | 働日 ∨ |
| ііі<br>≁—ь                                                                                                    | <b>15</b><br>月曜日  | <b>16</b><br>火曜日 | <b>17</b><br>水曜日 | 右上の新しい会議を押下するか | 19<br>∲≇≊         |      |
| □<br>課題<br>午後2時                                                                                                    |                   |                  |                  | カレンダーの表を押下します。 |                   |      |
| <b>カレンダー</b><br>一<br>一<br>一<br>一<br>一<br>一<br>一<br>一<br>一<br>後3時<br>一<br>一<br>後3時<br>一<br>一<br>後3時<br>一<br>一<br>後3時 |                   |                  |                  |                | TEST<br>テスト教員     | 参加   |
| 午後5時                                                                                                    |                   |                  |                  |                |                   |      |
| ンメニューから<br>す。                                                                                                    | カレンダーを選           |                  |                  |                |                   |      |

①会議をスケジュールする(3/4)

会議のスケジュール画面が開くので会議の設定を行います。

設定が終わり、送信ボタンを押すと確定します。

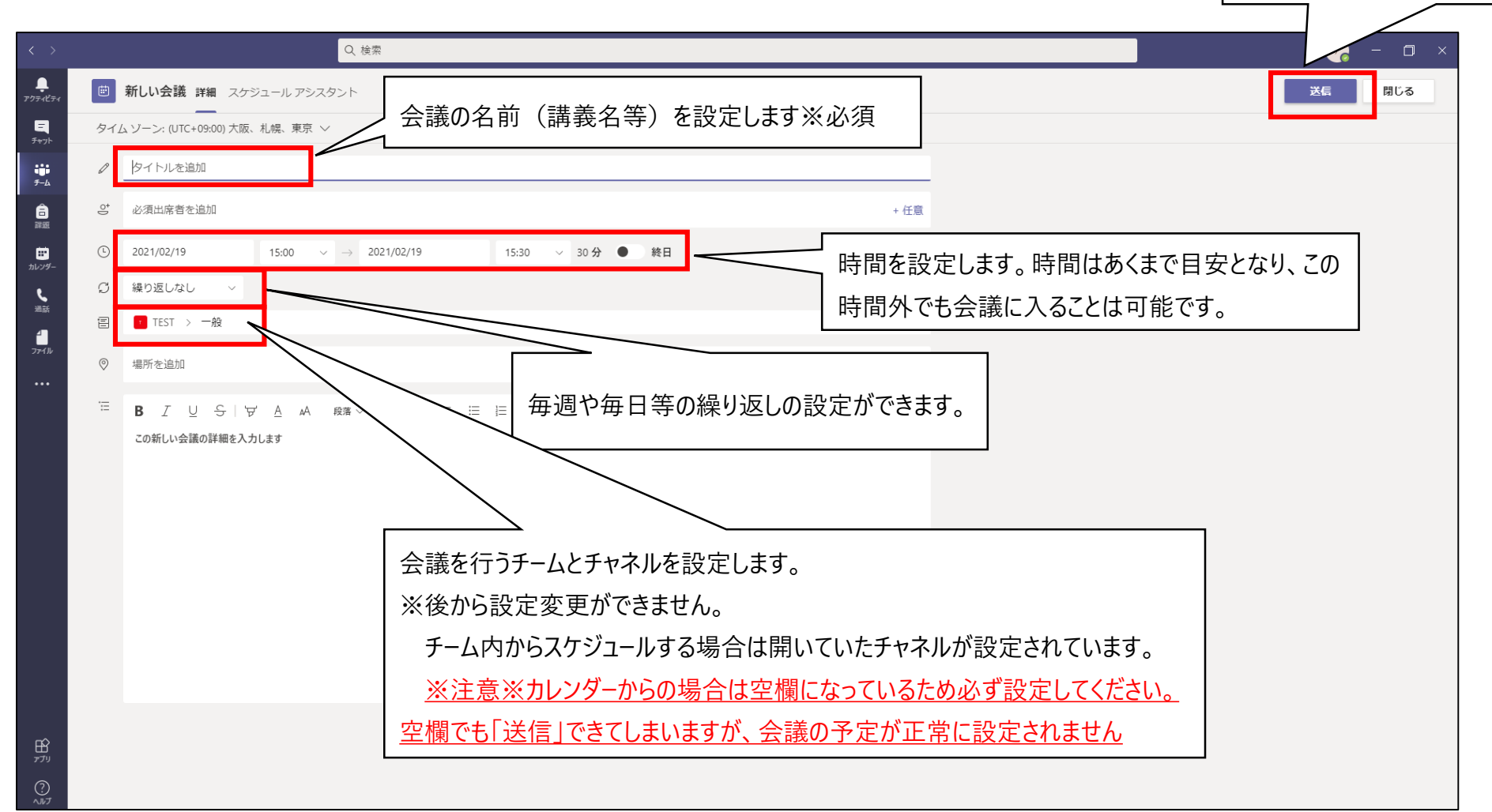

①会議をスケジュールする(4/4)

スケジュールすると設定したチームのチャネルとチームメンバーのカレンダーに会議の予定が表示 されます。

| < >                 |           | の、液漆                                                          | 🤹 – 🖬 × |
|---------------------|-----------|---------------------------------------------------------------|---------|
| <b>Ļ</b><br>アクティビティ | < すべてのチーム | 7 一般 投稿 ファイル Class Notebook 課題 成績 +                           | ◎ チーム   |
| <b>E</b><br>5471-   | Т         |                                                               |         |
| Ê                   | TEST      | TEST へようごそ                                                    |         |
| 課題                  | 一般        | 何から始めるかを選択してください                                              |         |
| カレンダー               | TEST1     |                                                               |         |
| く<br>過話<br>ファイル     |           |                                                               |         |
|                     |           | クラス教材のアップロード Class Notebook を設定                               |         |
| Ĩ                   |           | デス・軟員 14-54<br>会議を予定<br>IDST<br>2021年2月19日会曜日 @ 15:00<br>↓ 返信 |         |
|                     |           | ② 新い投稿                                                        |         |

## <u>②スケジュールした会議の「編集」(1/2)</u>

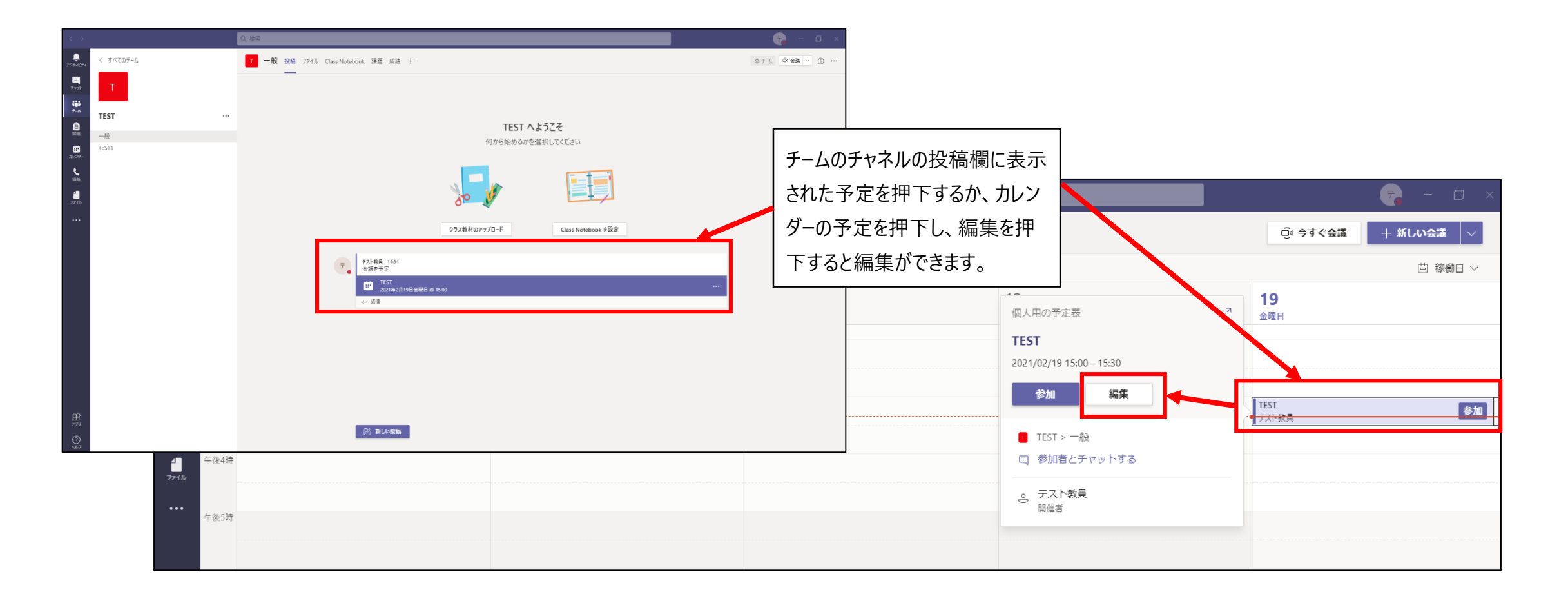

# <u>②スケジュールした会議の「編集」(2/2)</u>

#### <u>編集画面には、以下の項目が設定されています</u>

| < >                                                           |     | Q検索                                                                                                    |                                                                                                    |                               | ×                               |
|---------------------------------------------------------------|-----|----------------------------------------------------------------------------------------------------|----------------------------------------------------------------------------------------------------|-------------------------------|---------------------------------|
| <b>Ļ</b><br>アクティビティ                                           |     | TEST チャット 詳細 スケジュールアシスタント                                                                                                    |                                                                                                    |                               | 参加 閉じる                          |
| ティット                                                          | × 🕏 | <b>議の取り消し</b> タイム ゾーン: (UTC+09:00) 大阪、札幌、東京                                                                                                    | 会議のオプション                                                                                                    |                               | 出欠確認                            |
| і <b>і</b> )<br><i>7-</i> 4                                   | Ø   | TEST                                                                                                    |                                                                                                    |                               | <ul><li>テスト教員<br/>関催者</li></ul> |
| ت<br>ت<br>ت<br>ت<br>ت<br>ت<br>ت<br>ت<br>ت<br>ت<br>ت<br>ت<br>ت | 0°  | 必須出席者を追加                                                                                                    |                                                                                                    | + 任意                          |                                 |
| ま<br>カレンダー                                                    | Ŀ   | 2021/02/19 15:00 ∨ → 2021/02/19                                                                                                    | 15:30 🗸 30分 ● 終日                                                                                                   |                               |                                 |
| <b>\$</b>                                                     | G   | 繰り返しなし 🗸                                                                                                    |                                                                                                    | ]                             |                                 |
|                                                               | Ē   | TEST > 一般                                                                                                    | 会議を行うチームとチャネルの設定                                                                                                   |                               |                                 |
| ファイル                                                          | 0   | 場所を追加                                                                                                    | は変更できません。                                                                                                    |                               |                                 |
|                                                               | T   | <ul> <li>B I U S I V A A ® × I<sub>*</sub>   ←</li> <li>Microsoft Teams 会議</li> <li>D&gt;ビューターまたはモバイル アプリで参加<br/>会議に参加するにはここをクリック</li> <li>詳細情報ヘルプ   会議のオブション</li> </ul> | ☞ ■ ■ □ ♥ ♥ ■ □ ♥ ♂          「会議に参加するにはここをクリック」         てリンクをコピーすると会議のURLを見         ※取得したURLを共有すれば、チーの方が会議に参加可能です。 | 」を右クリックし<br>取得できます。<br>ム外や組織外 |                                 |

### <u>③会議のオプションを編集(1/2)</u>

| $\langle \rangle$   |            |                                                                                                    | 👼 - 🗆 ×                                |
|---------------------|------------|----------------------------------------------------------------------------------------------------|----------------------------------------|
| <b>Ļ</b><br>アクティĽティ |            | TEST チャット 詳細 スケジュールアシスタント                                                                                                    | 参加 閉じる                                 |
| <u>ニ</u><br>チャット    | × 🚖        | <b>議の取り消し</b> タイム ゾーン: (UTC+09:00) 大阪、札幌、東京 会議のオプション                                                                                                    | 出欠確認                                   |
| <b>;;;;</b><br>チーム  | Ø          | TEST                                                                                                    | <ul> <li>テスト教員</li> <li>開催者</li> </ul> |
| 富課題                 | ţ          | 必須出席者を追加 + 任意                                                                                                    |                                        |
| <b>…</b><br>カレンダー   | Ŀ          | 2021/02/19 15:00 $\checkmark$ $\rightarrow$ 2021/02/19 15:30 $\checkmark$ 30 $\cancel{A}$                                                                                                    |                                        |
| <b>6</b><br>1000    | G          | 繰り返しなし >                                                                                                    |                                        |
|                     | Ē          | ■ TEST > 一般                                                                                                    |                                        |
| ファイル                | $\bigcirc$ | 場所を追加                                                                                                    |                                        |
|                     | i          | B I U S I ∀ A A R# V I I G G E E E I I I O E E E I G S E C S A R R V I S I G S E E E I I O O E E E I I O O E E E I O O E E E I O O O E E E I O O O E E E I O O O E E E I O O O O |                                        |
|                     |            |                                                                                                    |                                        |
| Śn                  |            |                                                                                                    |                                        |

### ③会議のオプションを編集(2/2)

|                            | <b>u</b> ji                                                         |                                          |                                                                                                    |
|----------------------------|---------------------------------------------------------------------|------------------------------------------|----------------------------------------------------------------------------------------------------|
|                            | 第1回〇〇講義                                                             |                                          | 発表者となるユーザーは画面の共有や他の<br>参加者のミュートなどが可能になります。<br>初期値では全員が設定されています。<br>「自分のみ」や「特定のユーザー」等設定が              |
| 発表者以外のユーザーのマイクや、           | ロビーを迂回するユーサー?<br>電話ユーザーによるロビーの迂回を常に許可する<br>電話ユーザーが参加または退出したときに知らせる  | 所属組織内のユーザーおよびリスト くはい しし                  | できます。                                                                                                |
| カメラ、リアクションについても制<br>御できます。 | 発表者となるユーザー<br>出席者のマイクを許可しますか?<br>出席者のカメラを許可しますか?<br>会議中のリアクションを許可する | 自分のみ<br>はい  へ<br>はい  へ<br>はい  へ<br>はい  へ | 特定のユーザーに設定すると発表者にする<br>ユーザーを設定することができます。<br>※スケジュールの編集画面で出席者に登<br>録した人を設定できます。<br>IDではなく名前での検索が可能です。 |
|                            | 設定したら保存ボタンを押                                                        | 下します。                                    |                                                                                                    |

方法2:会議中に会議のオプションを設定する。

## <u>会議中に会議の設定を変更する(1/2)</u>

会議中でも会議のオプションを変更することができます。(開催者のみ)

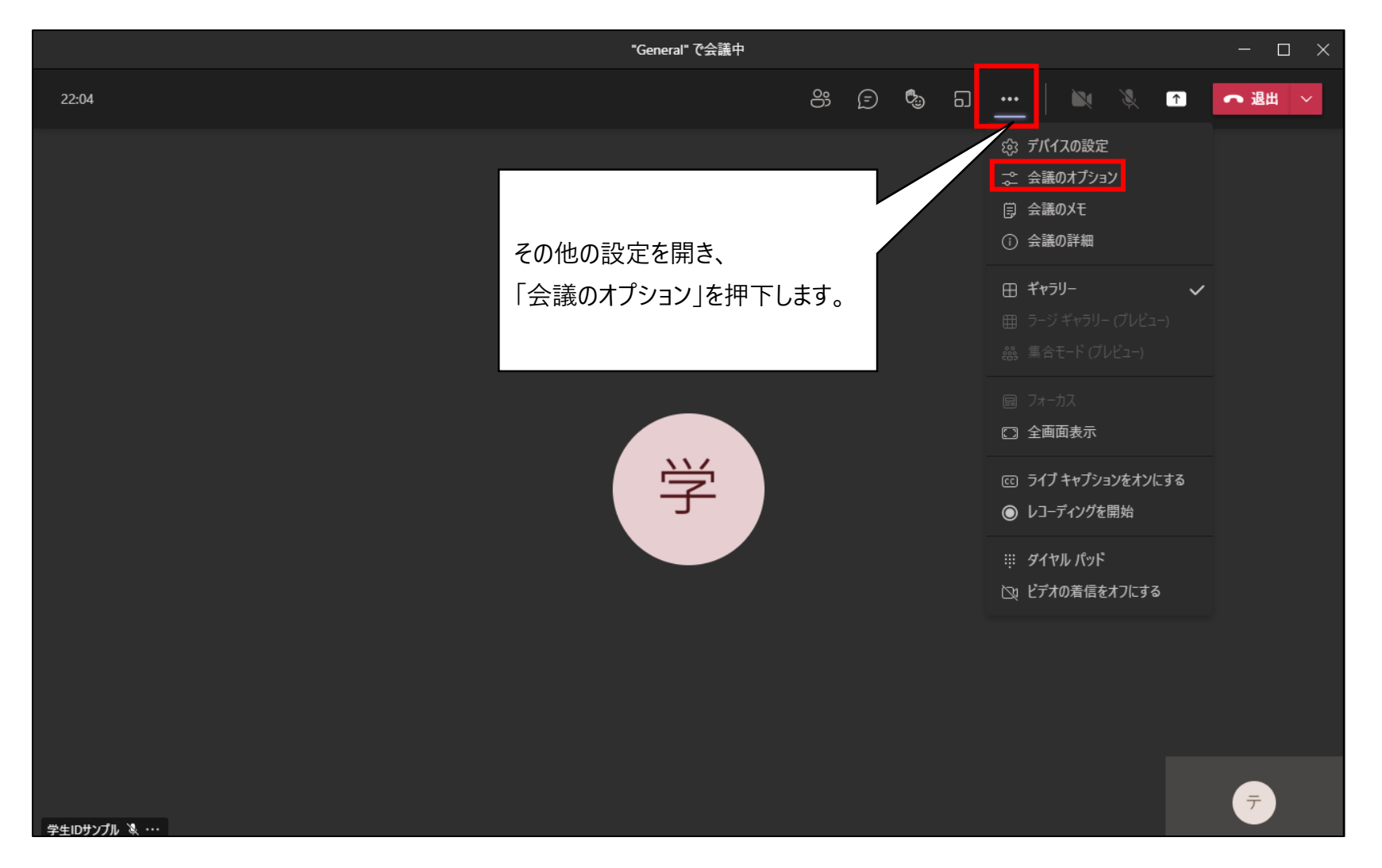

### <u>会議中に会議の設定を変更する(2/2)</u>

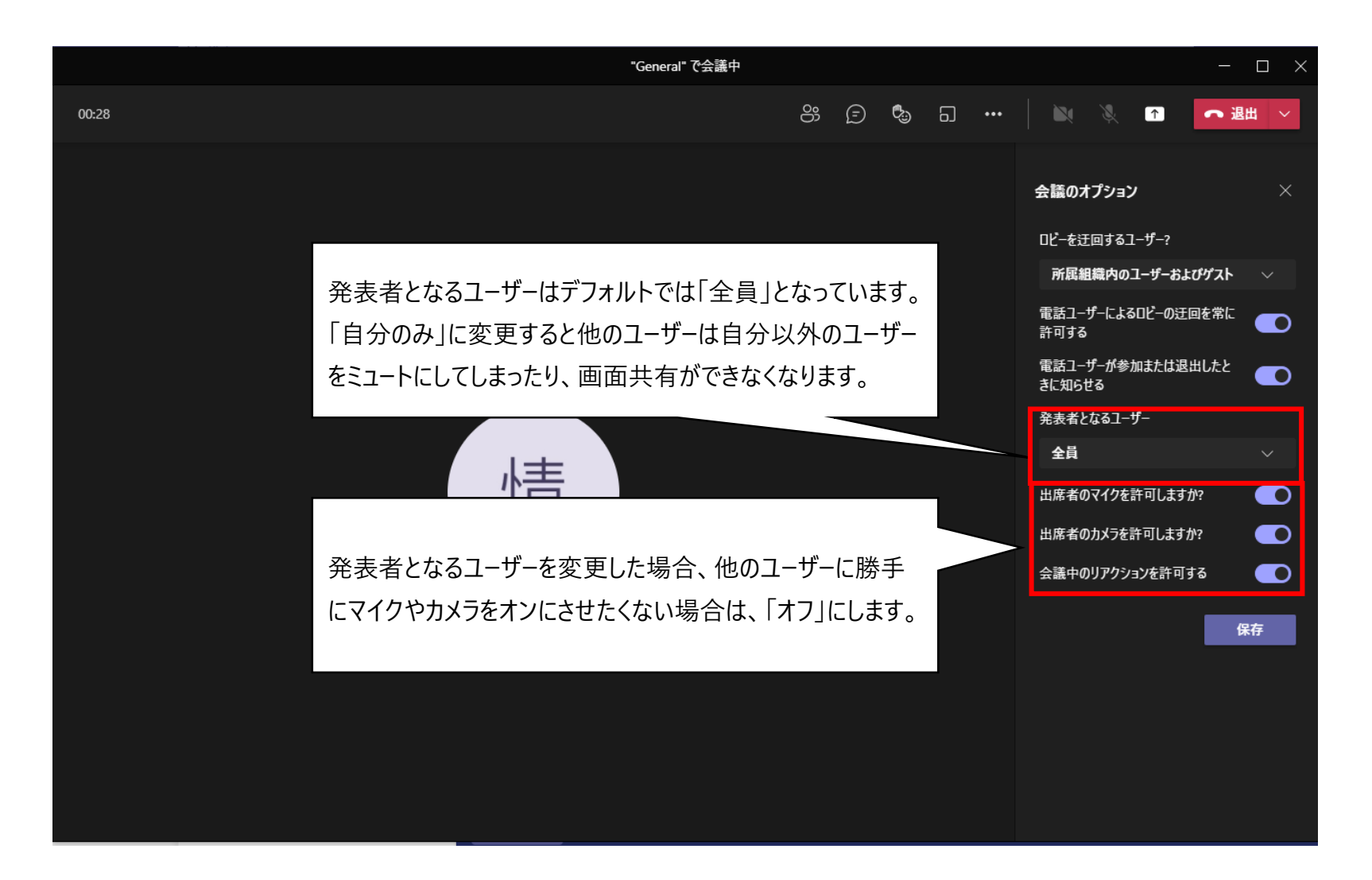